## COM DIPOSITAR ARTICLES GREC

## ADVERTIMENT:

Per accedir-ne has d'estar en un ordinador de la xarxa de la Universitat de València o <u>connectar-te a ella</u> <u>mitjançant VPN</u>.

- 1. Entra en GREC-Curricul@: <u>http://go.uv.es/t5QOS1i</u>
- 2. Fes clic en *Publicacions en revistes*.

| Gestió de la Recerca                                            | IDØ VALENCIA                                                                                                    |                                                      |
|-----------------------------------------------------------------|----------------------------------------------------------------------------------------------------|------------------------------------------------------|
| icul@ / Menú principal                                          |                                                                                                    | Desconnecta / Tramet                                 |
| Eines/Utilitats                                                 | Dades Personals                                                                                                    | 0 Avisos                                             |
| Genera informes +                                               | Dades generals<br>Activitats anteriors                                                                                | Registres pendents de trametre a la institució       |
| Página web personal                                             | Formació i Experiència<br>Formació académica 🌲                                                                        | (unped desconnectar maniet)                          |
| Exportar a gestor bibliogranc +                                 | Estades a Centres d'Investigació<br>Línies d'investigació<br>Tècniques o especialitats                                | Dubtes i consultes sobre GREC                        |
| 101 Novetate                                                    | Grans Equips utilitzats<br>Nou Competències lingüístiques                                                             | No hi ha suggeriments                                |
| En Novelais                                                     | Captació de recursos                                                                                                  |                                                      |
| Nou assistent per a la generació<br>de págines web a partir det | Projectes                                                                                                    | Notificar incidência informâtica sobre GREC          |
| + Veure totes les novetats                                      | Publicacions en revistes A<br>Alfrée publicacions<br>Patents, Programari i Bases de dades<br>Tesis tesines i treballs | Data de l'última tramesa a la Institució: 03/03/2016 |
|                                                                 | Conferències<br>Participació en Congressos i Reunions<br>Cientifiques                                                 |                                                      |
|                                                                 | Gestió d'activitats de Recerca                                                                                        |                                                      |
|                                                                 | Participació en Comitès<br>Participació en activitats de I+D<br>Gestió d'activitats de I+D                            |                                                      |
|                                                                 | Altres                                                                                                    |                                                      |
|                                                                 | Texts del Curriculum<br>Altres Activitats                                                                             |                                                      |

3. Pots adjuntar el PDF del document en articles nous i també en articles ja introduïts. Si l'article és nou en GREC, fes clic en *Afegir* i després d'introduïr totes les dades, passa al punt 5. Si vols adjuntar el PDF d'un article ja introduït en Curricul@, fes clic en *Total registres*.

| / Publicacions en revistes  | 1          |           |  |
|-----------------------------|------------|-----------|--|
| ublicacions e               | en reviste | S         |  |
| ♀ Informació                |            |           |  |
| 5<br>TOTAL REGISTRES        | ۲          | AFEGIR    |  |
| 23/09/2016<br>DARRERA ACCIÓ | 0          |           |  |
| 1<br>PENDENTS               |            | CONSULTAR |  |
| 0<br>NOTIFICACIONS          |            | Α         |  |
| 0                           | â          | ₩Z        |  |

4. Fes clic en el símbol del monitor, *Visualitzar el registre,* de l'article on vols adjuntar el PDF.

|             |                                                        | ŝ,            | Gestió de la Recer       | ca (E        | VNIVERSITAT<br>DOVALÊNCIA                                                                            |
|-------------|--------------------------------------------------------|---------------|--------------------------|--------------|----------------------------------------------------------------------------------------------------|
| Llista:     | ul@ / Publicacio<br>Tot l'apartat<br>e de Registres: 3 | ns en reviste | es / Veure Ilist         | a de registr | es                                                                                                   |
|             | La Codi Article                                        | LA Ordre      | ↓ <sup>A</sup> Finalitat | LA Clau      | ↓ <sup>≜</sup> ⊤ítol                                                                                 |
| -<br>+<br>Ø | 083342                                                 | 001           | RE                       | Artic le     | Un archivo abierto en Ciencias de la<br>Documentación e Información                                  |
| ₽<br>+<br>⊘ | 083344                                                 | 002           | RE                       | Article      | Informe sobre repositorios institucionales                                                           |
|             | Visualitzar el reg                                     | istre         | RE                       | Article      | Nuevas vías de depósito, nuevos<br>proyectos: consolidación del repositorio<br>institucional RODERIC |

5. Fes clic en *Adjuntar el document* en el quadre de la dreta.

| Dades per al Dipòsit Digital de la UV                                                                                                    |
|----------------------------------------------------------------------------------------------------|
| Métodos de Información<br>Política d'autoarxiu (13/11/2013): DESCONEGUDA. Comprova la<br>política d'arxiu de la revista en SHERPA/ROMEO (internacional)<br>http://www.sherpa.ac.uk/romeo/ o DULCINEA (nacional)<br>http://www.accesoabierto.net/dulcinea/ Si tens algun dubte, posa't en<br>contacte amb l'Oficina RODERIC: roderic@uv.es o teléfon: 963 864<br>756. • |
| 🕹 Adjuntar el document                                                                                                    |

- 6. Si el teu document no té resum en GREC, cal que l'introduïsques ara en el camp Abstract.
- 7. Fes clic en *Seleccionar archivo* al final de la pàgina. Adjunta el PDF i fes clic en el botó blau *Confirma*.

| VUIDEN DE                                                       | srrueco, Jose Manuel López-Martínez, A.L.                                                                                                    |          |
|-----------------------------------------------------------------|----------------------------------------------------------------------------------------------------|----------|
| Any 20                                                          | 713                                                                                                    |          |
| Titol No                                                        | uevas vías de depósito, nuevos proyectos: consolidación del repositorio institucional RODERIC                                                                                                    |          |
| tevista 00                                                      | 00609 - Métodos de Información                                                                                                    |          |
|                                                                 |                                                                                                    |          |
| Abstract                                                        |                                                                                                    |          |
| 11.00000000                                                     | e sta artículo es dar a concrez los puesos provertos del recositorio patitor posi de la Universitat de Valéor a                                                                                                    |          |
| RODERIC.                                                        | así como las nuevas vías de depósito de documentos de investigación. Para ello, se analizan las distintas                                                                                                    | ✓ Confil |
| actuaciones                                                     | a dentro del apartado de investigación del repositorio. En primer lugar, las centradas en el área de revistas editadas                                                                                                    |          |
| en la UV, los                                                   | a proyectos sobre digitalización de tesis retrospectivas y publicación de tesis corrientes, y finalmente la integración                                                                                                    | × Cance  |
| secunda mi                                                      | Unio con el repositorio, de lacada con la descripción de una serve de mejoras que se preven estan disponibles en la<br>tad de 2013. The aim of this paper is to present new projects institutional repository of the University of Valencia.                                                                                                    |          |
| RODERIC,                                                        | and new ways of deposit of research documents. To do this, we analyse the different activities within the research                                                                                                    |          |
| section of th                                                   | he repository. First, the focus in the area of journals published in the UV, the retrospective thesis digitization projects                                                                                                    |          |
| and public at                                                   | ton of actual theses, and finally the CRUS system integration with the repository. It ends with the description of a                                                                                                    |          |
| served of an                                                    | factorialitie mar sen beancien to na streament at sole and con using or 5017                                                                                                    |          |
|                                                                 |                                                                                                    |          |
|                                                                 |                                                                                                    |          |
|                                                                 |                                                                                                    |          |
|                                                                 |                                                                                                    |          |
|                                                                 |                                                                                                    |          |
| Dades ad                                                        | dicionals per la validació                                                                                                    |          |
|                                                                 |                                                                                                    |          |
| dioma                                                           |                                                                                                    |          |
| dioma                                                           | Ø. Català                                                                                                    |          |
| dioma                                                           | © Català<br>© Anglés                                                                                                    |          |
| dioma                                                           | Català     Angles     Bapanyot                                                                                                    |          |
| diomia                                                          | Català     Anglés     Espanyol     Francés                                                                                                    |          |
| dioma                                                           | C Català Argès Argès Sesamot Prancès Arantay                                                                                                    |          |
| dioma                                                           | Català     Anoples     Escanyol     Francés     Annany     talà                                                                                                    |          |
| dioma                                                           | Català Acplés Espanyot Frencés Alemany Españyot Españyot |          |
| dioma                                                           | Català     Anglés     Escanord     Francés     Annany     Intalà                                                                                                    |          |
| dioma<br>Diservacion                                            | Català     Aoples     Espanot     Francès     Aennany     Italà                                                                                                    |          |
| dioma<br>Observacion                                            | Costalà     Anglés     Escantot     Prancés     Atennary     telà                                                                                                    |          |
| dioma<br>Diservacion                                            | Català     Anoples     Espanyol     Francés     Alemany     talà                                                                                                    |          |
| dioma<br>Diservacion                                            | Costala     Angles     Escanrot     Francès     Aconany     Intalà                                                                                                    |          |
| dioma<br>Diservacion                                            | Català     Anoles     Sarand     Annary     talà                                                                                                    |          |
| dioma<br>Diservacion                                            | Costalà Aropies Security Prencies Accounty Intel                                                                                                    |          |
| dioma<br>Diservacion                                            | Cotatà Angles Second                                                                                                    |          |
| dioma<br>Diservacion<br>Adjunts                                 | Cotatà Angles Angles Escanyot Proncis Atemany table                                                                                                    |          |
| Diservacion<br>Adjunts<br>Adjunts                               | Costal     Anoples     Escanod     Frances     Anonany     Insta      Anonany      Insta      Anonany      Insta      Insta          |          |
| Adjunts<br>Métodos d<br>(1311/2613                              |                                                                                                    |          |
| Deservacion<br>Adjunts<br>Mérodos d<br>(13/11/2013<br>rth//www. | Costal     Anyles     Escandd     Annany     Mannary     Mannary     Mann     |          |

- 8. Quan hages acabat d'adjuntar el PDF a cadascun dels teus articles, fes clic en Desconnecta / Tramet a la part superior dreta de la pantalla.
- 9. La teua biblioteca d'àrea comprova setmanalment:
  - a. Que el PDF que has adjuntat es correspon amb les dades de l'article.
  - b. Que el PDF compleix amb els requisits mínims de qualitat per a un document escanejat.
  - c. Les polítiques de l'editor respecte al dipòsit en repositoris institucionals d'accés obert.
  - d. Si la versió que has adjuntat (preprint, postprint, versió de l'editor) pot ser dipositada.
- 10. Si el document compleix amb tots el requisits, les biblioteques carreguen el document en RODERIC. En cas contrari, rebràs un missatge amb el motiu del rebuig del dipòsit.

## És important que abans de dipositar comproves per tu mateix els punts de l'apartat 9.

- a) El PDF adjuntat ha de contenir només l'article del qual eres autor o coautor, no el número complet de la revista.
- b) Com a mínim, una reproducció digital ha de respondre als criteris següents:
  - a. Un escanejat = una pàgina.
  - b. Les imatges han d'escanejar-se el més recte possible o redreçar-les posteriorment.
  - c. Han de retallar-se les vores negres, de ser possible, totes les pàgines a la mateixa mida.
  - d. Finalment, pot passar l'OCR al document.
- c) Pots comprovar les polítiques editorials respecte del dipòsit en repositoris institucionals en dos bases de dades. Per a les revistes internacionals, en SHERPA/ROMEO, i per a les revistes nacionals, en Dulcinea.
- d) És important que diposites la versió correcta de l'article. Per a comprendre les diferències, consulta el document de REBIUN al nostre blog.

Si tens qualsevol dubte, pots contactar la Secció de Suport a la Investigació de la teua biblioteca.

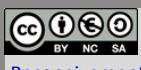